# エンタテイメント

| モバイルウィジェット                  | . 10-2 |
|-----------------------------|--------|
| モバイルウィジェットについて              | 10-2   |
| モバイルウィジェットを利用する             | 10-2   |
| ウィジェットコンテンツを                |        |
| ダウンロードする                    | 10-3   |
| ウィジェットコンテンツを貼り付ける           | 10-4   |
| S!速報ニュース                    | . 10-6 |
| S!速報ニュースを利用する               | 10-6   |
| S!情報チャンネル                   | . 10-7 |
| S!情報チャンネルを利用する              | 10-7   |
| 電子ブック                       | . 10-9 |
| 電子ブックを入手する                  | 10-9   |
| ブックサーフィン <sup>®</sup> を利用する | 10-9   |
| 便利な機能                       | 10-10  |
| モバイルウィジェットに関する機能            | 10-10  |
| S!速報ニュースに関する機能              | 10-10  |
| S!情報チャンネルに関する機能             | 10-11  |
| お天気アイコンに関する機能               | 10-11  |

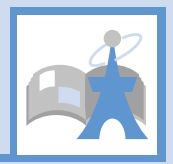

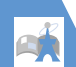

モバイルウィジェットに ついて

モバイルウィジェットとは、天気予報、 ニュース、株価情報、電卓や時計などのウィ ジェットコンテンツを利用して、インター ネットから最新情報を取得して表示したり、 各種ツールを利用したりする機能です。 待受画面で □を押すだけでウィジェットコ ンテンツにアクセスできる便利な機能です。 ●モバイルウィジェットは、待受ウィ ジェット1~404つの待受ウィジェット 画面があり、それぞれの待受ウィジェッ ト画面にウィジェットコンテンツを5つ まで貼り付けることができます。

- ウィジェットコンテンツは、プリインストールされているもの以外にも、インターネットサイトからのダウンロード、メール添付、赤外線通信、メモリカードなどから追加することができます。
- 画面に表示されているウィジェットコン テンツはイメージとなりますので、実際 の表示とは異なる場合があります。

# ネットワーク接続型ウィジェットコ ンテンツについて

ウィジェットコンテンツによっては、 ネットワークに接続して動作するものが あります。ネットワーク接続型ウィ ジェットコンテンツ利用時は通信料が発 生します。ネットワークへ接続の確認画 面が表示された場合は、画面の指示に 従ってください。

 ウィジェットコンテンツをダウンロード する場合は、別途パケット通信料がかか ります。

#### 補足

通信料については「サービスガイド3G」
 を参照してください。

# モバイルウィジェットの概要を 確認する

1 ■⇒ [ニュース/エンタメ] ⇒ ■
 ⇒ [モバイルウィジェット] ⇒ ■
 ⇒ [モバイルウィジェットとは?] ⇒ ■

# モバイルウィジェットを 利用する

待受ウィジェット画面を表示し、ウィジェッ トコンテンツを利用します。

# 

ウィジェットコンテンツが表示されま す。

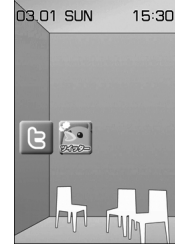

待受ウィジェット画面

#### 注意

ウィジェットコンテンツを非表示から表示にする際、複数のウィジェットコンテンツが通信することがあります。
 通信には別途パケット通信料がかかりますのでご注意ください。

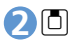

ウィジェットコンテンツを選択できる 状態になり、画面にポインターが表示さ れます。

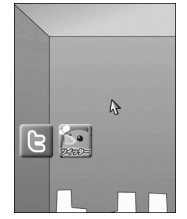

待受ウィジェット操作画面

■待受画面で○を押しても待受ウィジェット操作画面を表示することができます。

この一部では「おおお」では「おおお」では「おおお」では「おおおお」では「おいま」では「おいま」では「おいま」では「おいま」では「おいま」では「おいま」では「おいま」では「おいま」では「おいま」では「おいま」では「おいま」では「おいま」では「おいま」では「おいま」では「おいま」では「おいま」では「おいま」では「おいま」では、「いっていま」では、「いっていま」では、「いっいい」では、「いっている」では、「いっている」では、「いっている」では、「いっいい」では、「いっい」では、「いっい」では、「いっいい」では、「いっいい」では、「いっいい」では、「いっいい」では、「いっいい」では、「いっいい」では、「いっいいい」では、「いっいい」では、「いっいいいいい」では、「いっいいい」では、「いっいいい」では、「いっいいい」では、「いっいいいいいい」では、「いっいいいいいいいいいいい。」」では、「いっいいいいいいいいいいい。」

待受ウィジェット画面を切り替 える

 【待受ウィジェット操作画面】で
 ☑ ⇒ 待受ウィジェット画面を選 択 ⇒ ■

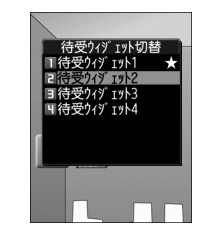

選択されている待受ウィジェット画面 には「★」がつきます。

ウィジェットコンテンツ をダウンロードする

ウィジェットコンテンツをダウンロードし て待受ウィジェット画面に貼り付けます。

- ●保存できる件数は、最大100件です(デー タ量によって実際に保存できる件数が少 なくなる場合があります)。
- ■⇒「ニュース/エンタメ」⇒■
  ⇒「モバイルウィジェット」⇒■
  ⇒「ウィジェット一覧」 ⇒ ■⇒
  「ウィジェットストアへ」⇒ ■⇒
  「YES」 ⇒ ■
- 2ダウンロードするウィジェット コンテンツを選択 ⇒■(2回)
- ●「待受画面にはる」 ⇒ ⇒ 待受 ウィジェット画面を選択 ⇒ ■ ⇒ 配置する位置に移動 ⇒ ■
- ■ウィジェットコンテンツをすぐに起動 する場合

➡ [開く] ➡ ■

モバイルウィジェット

ウィジェット一覧画面

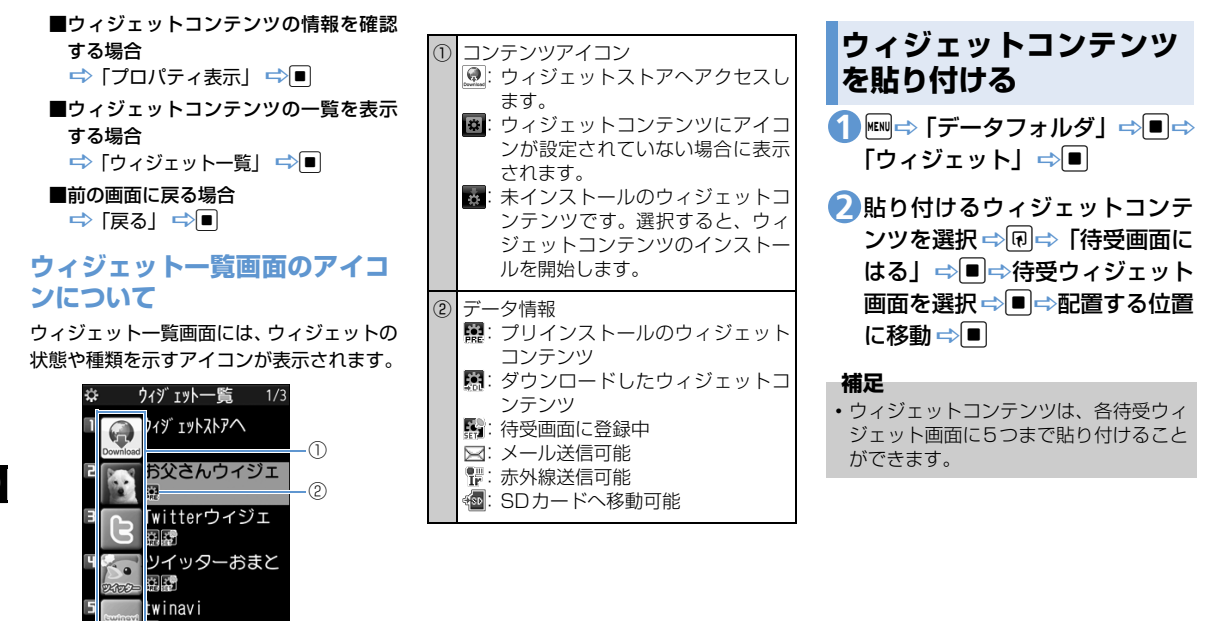

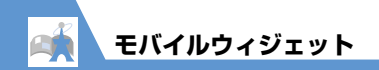

# 🕐 もっと使いこなそう

# 💿 便利な機能

#### モバイルウィジェットに関する機能

- ウィジェットコンテンツの位置を変更する
- 待受ウィジェット画面から削除する
- ウィジェットコンテンツを前面/背面に配置する
- 表示を更新する

(**P**.10-10)

🖌 設定

# モバイルウィジェットの動作に関する設定

- モバイルウィジェットを利用するかどう かを設定する
- モバイルウィジェットの自動更新をする かどうかを設定する
- 海外での利用時に自動で通信をするかどうかを設定する
- 待受ウィジェット画面からすべてのウィ ジェットコンテンツをはがす
- Cookieを使用するかどうかを設定する
- Cookieを削除する

#### (**Þ** P.14-35)

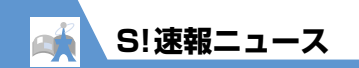

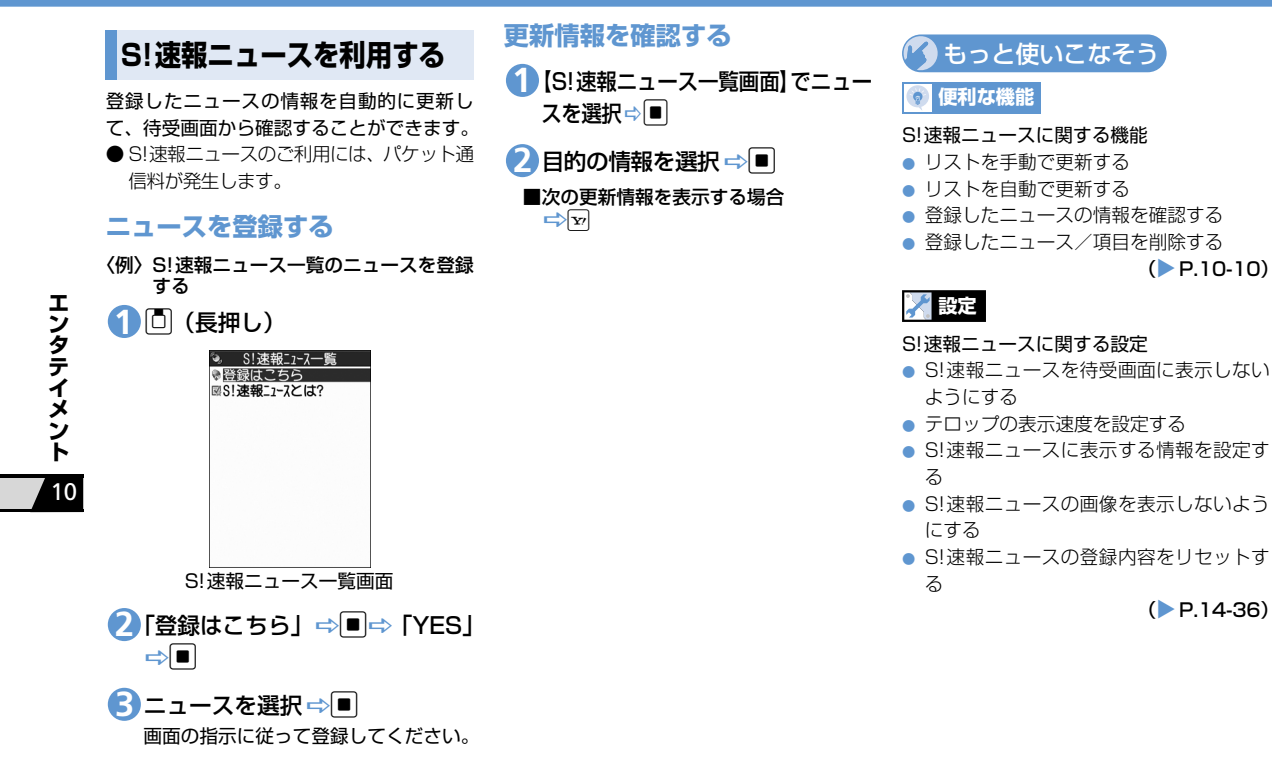

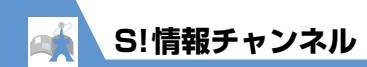

S!情報チャンネルを利用 する

S!情報チャンネルとは、最新のニュースやお 天気情報などを自動的に受信する情報配信 サービスです。

● S!情報チャンネル/お天気アイコンのご利 用には、パケット通信料が発生します。

# サービス登録を行う

S!情報チャンネルを利用するためのサービ ス登録を行います。

1 № ⇔ 「ニュース/エンタメ」 ⇒ ■
 ⇒ 「S! 情報チャンネル/お天気
 アイコン」 ⇒ ■

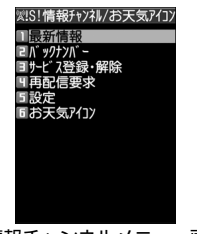

S!情報チャンネルメニュー画面

2「サービス登録・解除」⇒■⇒ 「YES」⇒■

以降は、画面の指示に従って登録してく ださい。

# 最新情報を確認する

配信情報は自動的に受信され、新着情報が あったことをデスクトップアイコンでお知 らせします。

# 1 ■⇒デスクトップアイコン「盪」 を選択 ⇒■

以降は、画面の指示に従って操作してく ださい。情報画面の操作方法はYahoo! ケータイと同様です。

#### 補足

- ・メニュー操作で最新情報を確認するには、以下のように操作します。
  【S!情報チャンネルメニュー画面】で「最新情報」
  ●
  ・以前の配信情報を確認するときは、以下
- ○以前の記言情報を確認するとさば、以下のように操作します。 [S!情報チャンネルメニュー画面]で「バックナンバー」 ➡ ■ ➡ 日付を選択 ➡ ■ バックナンバーの未読 / 既読が「愛」

「躑」のアイコンで表示されます。

# お天気アイコンを利用する

S!情報チャンネルのサービス登録を行うと、 現在いる地域の天気を表すお天気アイコン が待受画面に表示されます。

# ●お天気アイコン

|   | 晴れ (昼) | $\square$ | のち      |
|---|--------|-----------|---------|
| 5 | 晴れ(夜)  | /         | ときどき    |
| 8 | 曇り     | Sund      | 花粉(少ない) |
| Ţ | 雨      | ŝ         | 花粉(多い)  |
| A | 雷雨     |           | 紫外線(弱い) |
|   | 雪      | 簝         | 紫外線(強い) |

#### 〈例〉曇りときどき雨の場合

∞/苧

※ 上記以外にも、降水確率や台風情報、季 節情報などのアイコンが表示されます (P.15-19)。

# 天気予報を確認する

 ① [S! 情報チャンネルメニュー画面]
 で「お天気アイコン」 ⇒ ■ ⇒ 「天 気予報」 ⇒ ■

**10**-7

エンタテイメント

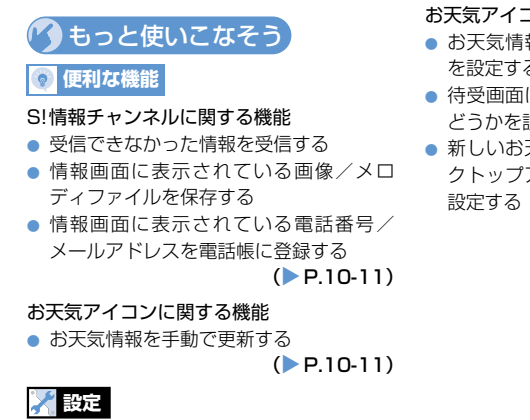

- S!情報チャンネルに関する設定
- 新しい情報を受信したときにデスクトップ アイコンを表示するかどうかを設定する
- 情報画面の文字サイズを設定する

(**P**.14-37)

お天気アイコンに関する設定

- お天気情報を自動的に更新するかどうか を設定する
- 待受画面にお天気アイコンを表示するか
  どうかを設定する
- 新しいお天気情報を受信したときにデス クトップアイコンを表示するかどうかを 設定する

(> P.14-37)

エンタテイメント

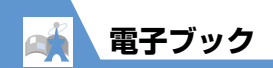

電子コミックや電子写真集など、CCFファ イルの電子ブックをダウンロードして閲覧 できます。

# 電子ブックを入手する

インターネットから電子ブックをダウン ロードします。

- ダウンロードした電子ブックは、データ フォルダの「ブック」に保存されます。
- ●電子ブックによっては、コンテンツ・キー (コンテンツの使用権)の取得が必要です。

Image 「データフォルダ」 ⇒ ■ ⇒
 「ブック」 ⇒ ■ ⇒ 「ブックダウン
 ロード」 ⇒ ■ ⇒ 「YES」 ⇒ ■
 以降は、画面の指示に従って電子ブック
 をダウンロードしてください。

#### 補足

ブックサーフィン<sup>®</sup>からダウンロードすることもできます。

# ブックサーフィン<sup>®</sup>を利 用する

ブックサーフィン<sup>®</sup>は、データフォルダの 「ブック」に保存されている電子コミックや 電子写真集など(CCFファイル)を閲覧す るためのビューアです。

#### 補足

ブックサーフィン<sup>®</sup>は、S!アプリー覧から「ブックサーフィン」を選択しても起動できます。

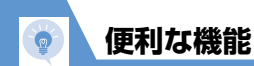

|             | モバイルウィジェットに関する機能                                                           |                             |  |  |
|-------------|----------------------------------------------------------------------------|-----------------------------|--|--|
| エンタテイメント 10 |                                                                            | 表示を更                        |  |  |
|             | 開始画面はここから<br>【待受ウィジェット操作画面】P.10-3                                          | 【待受ウ<br>ウィジ:                |  |  |
|             | ウィジェットコンテンツの位置を変更<br>する                                                    | を合わt<br>➡■                  |  |  |
|             | 【待受ウィジェット操作画面】 ⇒目的の<br>ウィジェットコンテンツにポインター                                   | S!速幸                        |  |  |
|             | を合わせる ⇔ ( 回 ⇔ 「 配置を変更する 」<br>⇔ ■ ⇔ 配置する位置に移動する ⇔ ■                         | 開始画<br>【S!速報:               |  |  |
|             | 待受ウィジェット画面から削除する                                                           | リストを                        |  |  |
|             | 【待受ウィジェット操作画面】 ⇒目的の<br>ウィジェットコンテンツにポインター<br>を合わせる ⇒ @ ⇒ 「待受画面からはが          | 【S! 速朝<br>ニューご<br>「全更新      |  |  |
|             |                                                                            | リストを                        |  |  |
|             | ウィジェットコンテンツを前面/背面<br>に配置する                                                 | мылы⇒ [<br>報二ユ-             |  |  |
|             | 【待受ウィジェット操作画面】 ⇒目的の<br>ウィジェットコンテンツにポインター<br>を合わせる ⇒ �� ⇒「前面へ」/「背面<br>へ」 ⇒■ | 「自動更<br>項目を〕<br>「自動更<br>➡■( |  |  |

## 巨新する

「ィジェット操作画面】 ⇒目的の ェットコンテンツにポインター せる⇔��⇔「表示を更新する|

# 8ニュースに関する機能

# 面はここから

ニュース一覧画面】......P.10-6

を手動で更新する

〒コース一覧画面】⇒目的の スを選択 ➡���➡┣ 1 件更新」/ ⅃⇔■⇔ℾ⋎ℇՏ⅃⇔■

## E自動で更新する

「ニュース/エンタメ| ⇔ 「S!速 −ス」 ⇒■⇒「設定」 ⇒■⇒ 「新設定」⇔■⇒自動更新する 選択⇨■⇨更新間隔を選択/ |新する| / 「自動更新しない| 20)

登録したニュースの情報を確認する

【S!速報ニュース一覧画面】 ⇒目的の ニュースを選択 ⇔ 🗊 🗢 「概要」 ⇔ 🔳

登録したニュース/項目を削除する

【S!速報ニュース一覧画面】 ⇒目的の ニュース/項目を選択 🔿 🕅

 1件削除の場合 ➡ [1件削除] ➡ ■ ➡ [YES] ➡ ■ ➡ 「全削除」 ➡ ■ ➡ 「YES」 ➡ ■ (2) 回) ⇒端末暗証番号を入力 ⇒ ■ (2回)

**10**-10

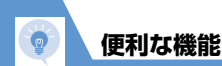

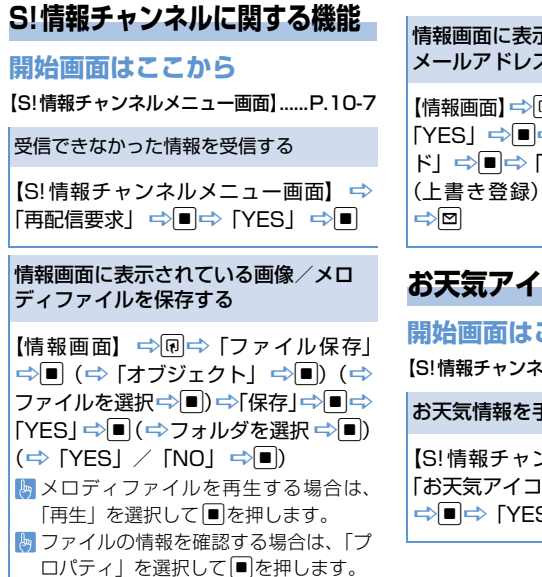

情報画面に表示されている電話番号/ メールアドレスを電話帳に登録する

【情報画面】⇒♀♀♀「電話帳登録」⇒■⇒ 「YES」 ➡ ■ ➡ 「本体」 / 「USIMカー ド」 ⇒ ■ ⇒ 「新規登録」 / 「追加登録」 (ト書き登録) ⇒■⇒ 各項日を編集

# お天気アイコンに関する機能

# 開始画面はここから

【S!情報チャンネルメニュー画面】 ..... P.10-7

#### お天気情報を手動で更新する

【S! 情報チャンネルメニュー画面】 ⇒ 「お天気アイコン」⇒■⇒「手動更新」